**Enjoy Your Workday** 

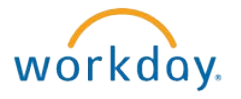

# Working With Direct Deposit Accounts and Your Payment Elections

This document contains instructions in the following areas for working with your direct deposit accounts and payment elections:

- Overview
- Working with Your Direct Deposit Accounts
- Working with Your Payment Elections

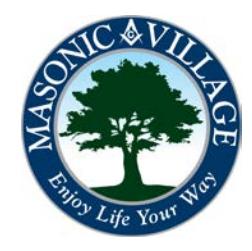

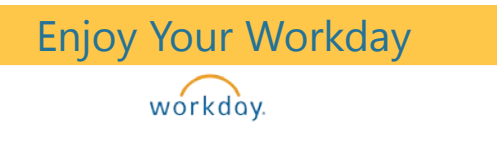

### Working With Direct Deposit Accounts and Your Payment Elections

#### Overview

Within Workday you can easily manage your direct deposit account information as well as tell the system how to distribute payroll payments between different bank accounts, such as checking or savings, and to specify the payment method, such as check or direct deposit.

There are many means to get to where you can work with your payment elections. Two methods will be shown in these instructions: using the Related Actions off of your Workday Profile screen and using the Workday Landing Page.

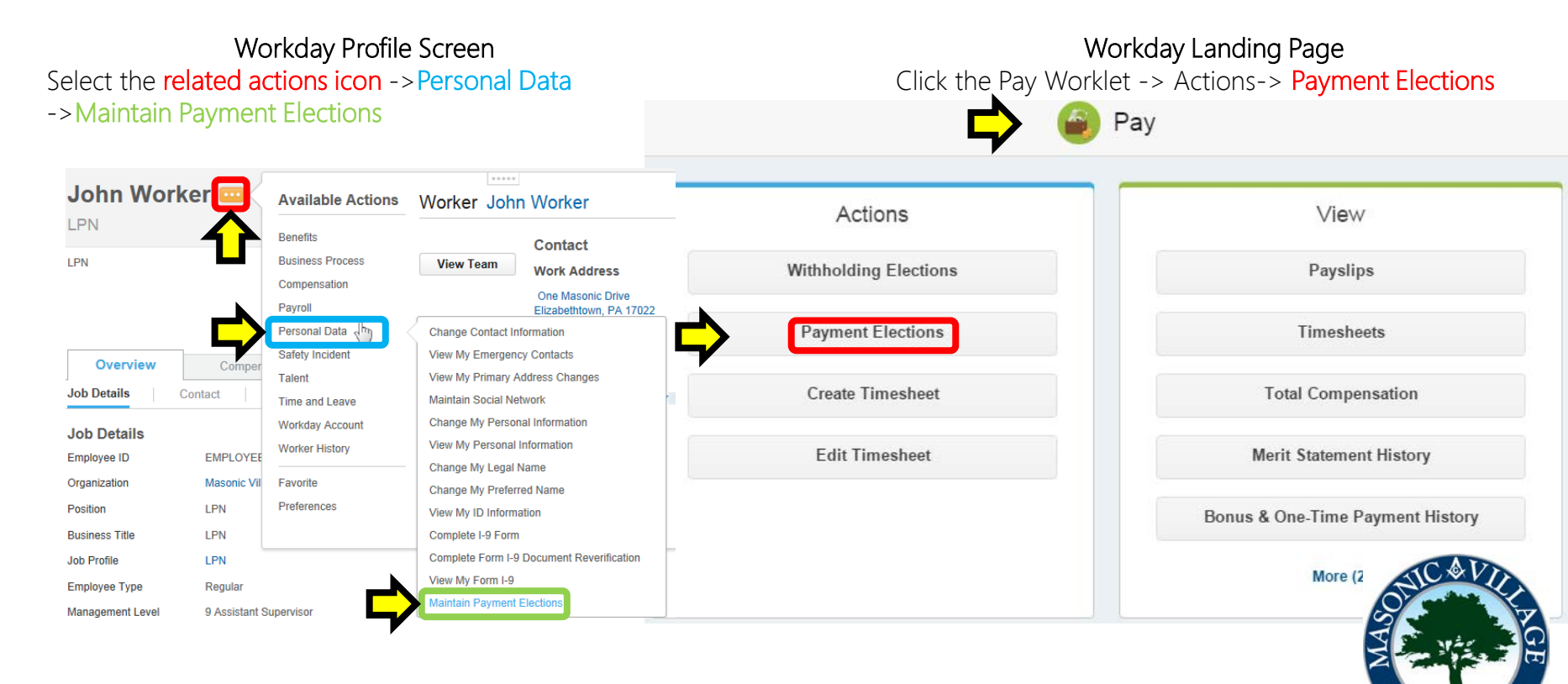

# Enjoy Your Workday

# Working With Direct Deposit Accounts and Your Payment Elections

The Payment Elections window will open. There are two sections: Accounts and Payment Elections

•Accounts: This section, also referred to as Direct Deposit Accounts, is where you maintain the information about the bank accounts you would like the funds from your paychecks deposited. You must have at least one account setup for direct deposit and to work the next section, Payment Elections.

• Payment Elections: This section is where you maintain your elections of how the system is to distribute payroll payments between different bank accounts you have setup in the Accounts section (such as checking or savings).

Use the instructions on the next pages to work with your accounts and payment elections.

| Designate how to re | ceive payment for each t | ype of pay. For direct deposit | be sure to add accounts | prior to changing elections. |          |              |                |                 |
|---------------------|--------------------------|--------------------------------|-------------------------|------------------------------|----------|--------------|----------------|-----------------|
| Worker              | John Worker              |                                |                         |                              |          |              |                |                 |
| Default Country     | United States of Americ  | a                              |                         |                              |          |              |                |                 |
| Default Currency    | USD                      |                                |                         |                              |          |              |                |                 |
| Status              | Successfully Completed   |                                |                         |                              |          |              |                |                 |
| Accounts 2 items    |                          |                                |                         |                              |          |              |                |                 |
| Account Nicknam     | e                        | Country                        | Ba                      | nk Name                      | Account  | Гуре         | Account Number |                 |
| Savings             |                          | United States of America       | PN                      | IC Bank                      | Savings  |              | ******9109     | Change Account  |
|                     |                          |                                |                         |                              |          |              |                | Delete Account  |
| Primary             |                          | United States of America       | Ba                      | nk of Elizabethtown          | Checking |              | *****8434      | Change Account  |
|                     |                          |                                |                         |                              |          |              |                | Delete Account  |
| Add Account         | <b>S</b> 3 ilems         |                                |                         |                              |          |              |                |                 |
| Pay Type            |                          |                                |                         | Payment Elections            |          |              |                |                 |
|                     | Payment Ty               | vpe                            | Account                 | Account Number               |          | Distribution |                |                 |
| Bonus               | Direct Depo              | sit                            | Primary                 | ******8434                   |          | Balance      | Yes            | Change Election |
| Regular             | Direct Depo              | sit                            | Primary                 | ******8434                   |          | Percent      | 50.00%         | Change Election |
|                     |                          |                                |                         |                              |          |              |                |                 |

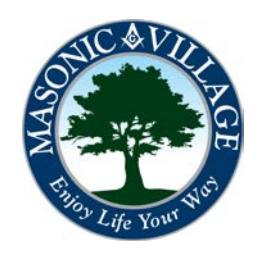

workday.

# Working With Direct Deposit Accounts and Your Payment Elections

#### Working with Your Direct Deposit Accounts

1. To add an account click Add Account.

To edit an account click Change Account to the right of the account you wish to change.

To delete an account click **Delete Account** to the right of the account you wish to change (see Workday tip below).

| Payment E        | Elections John           | Worker                                                |                                   |              |                | KII 🖷                         |
|------------------|--------------------------|-------------------------------------------------------|-----------------------------------|--------------|----------------|-------------------------------|
| Designate how to | receive payment for each | n type of pay. For direct deposit be sure to add acco | unts prior to changing elections. |              |                |                               |
| Worker           | John Worker              |                                                       |                                   |              |                |                               |
| Default Country  | United States of Amer    | ica                                                   |                                   |              |                |                               |
| Default Currency | USD                      |                                                       |                                   |              |                |                               |
| Status           | Successfully Complete    | ed                                                    |                                   |              |                |                               |
| Accounts 2 item  | ns                       |                                                       |                                   |              |                | XII                           |
| Account Nickna   | ame                      | Country                                               | Bank Name                         | Account Type | Account Number |                               |
| Savings          |                          | United States of America                              | PNC Bank                          | Savings      | *****9109      | Change Account Delete Account |
| Primary          |                          | United States of America                              | Bank of Elizabethtown             | Checking     | *****8434      | Change Account                |
| Add Account      | nt                       |                                                       |                                   |              |                | Palate Account                |

workdoy. Tips

You may not delete an active account; you must first modify the payment election and remove the account before you can delete it entirely.

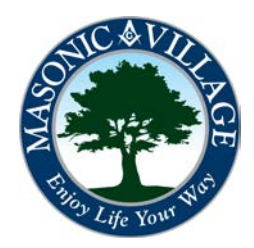

workday

### Working With Direct Deposit Accounts and Your Payment Elections

#### Working with Your Direct Deposit Accounts

2. The Account Information screen will appear. Complete or modify the required and optional fields in the Account Information section. NOTE: Please take great care to ensure that you are accurately entering the information. Incorrect information may delay your direct deposits and may cause you to receive a physical pay check until your direct deposit information is accepted by your bank. When finished, click OK to return to the previous screen to work with another account or to change your payment election options.

Add account information for use when electing direct deposit for payments. Assign the account a nickname for easy identification later. The bank name is informational only. The numbers drive the direct deposit transaction and may be found on checks. Please contact your bank for further information on direct deposit.

| Worker J             | John Work                                                                                                    | (er                                                                                                    |                 |                          |                                                                                                    |     |
|----------------------|----------------------------------------------------------------------------------------------------|----------------------------------------------------------------------------------------------------|-----------------|--------------------------|----------------------------------------------------------------------------------------------------|-----|
| Account Country      | United Sta                                                                                                    | ites of America                                                                                                    |                 |                          |                                                                                                    |     |
| Sample Check         | Jonathon<br>4321 Mai<br>Anywhere<br>9076 Ha R<br>9076 Ha R<br>Anywhere, I<br>1: 1 2 3 1<br>9 Digit<br>Between t | Doe<br>52.<br>CA 94000<br>NMK NAME<br>CA 94000<br>NMK NAME<br>CA 9000<br>NMK NAME<br>CA 9000<br>NMK NAME<br>CA 900<br>NMK NAME<br>CA 9000<br>NMK NAME<br>CA 9000 | -123-<br>IE<br> |                          |                                                                                                    |     |
| Account Inform       | nation                                                                                                    |                                                                                                    |                 | Additional Information   |                                                                                                    |     |
| Account Nickname (o  | optional)                                                                                                    | Savings                                                                                                    |                 | Bank Identification Code |                                                                                                    |     |
| Account Type         | ť                                                                                                    | Checking                                                                                                    |                 |                          |                                                                                                    |     |
|                      |                                                                                                    | Savings                                                                                                    |                 |                          |                                                                                                    |     |
| Bank Name            | *                                                                                                    | PNC Bank                                                                                                    |                 |                          |                                                                                                    |     |
| Routing Transit Numl | ber 材                                                                                                    | k 121000358                                                                                                    |                 |                          |                                                                                                    |     |
| Account Number       | *                                                                                                    | k 334849109                                                                                                    |                 |                          |                                                                                                    |     |
|                      |                                                                                                    |                                                                                                    |                 |                          |                                                                                                    |     |
| ОК Са                | ncel                                                                                                    |                                                                                                    |                 |                          | NIC &                                                                                                    | D   |
|                      | licer                                                                                                    |                                                                                                    |                 |                          |                                                                                                    | 2 2 |
|                      |                                                                                                    |                                                                                                    |                 |                          | يتروي المراجع المراجع المراجع المراجع المراجع المراجع المراجع المراجع المراجع المراجع المراجع المراجع المراجع ا |     |
|                      |                                                                                                    |                                                                                                    |                 |                          | a surface                                                                                                    |     |

#### Enjoy Your Workday

workday.

# Working With Direct Deposit Accounts and Your Payment Elections

#### Working with Your Payment Elections

1. After you have your accounts setup with your correct banking information you may work with your payment elections, if necessary.

To edit payment elections click Change Election to the right of the appropriate Pay Type.

| Payment | Elections | 3 items |  |
|---------|-----------|---------|--|
|         |           |         |  |

| Рау Туре |                |         | Payment Elections |              |        |                 |
|----------|----------------|---------|-------------------|--------------|--------|-----------------|
|          | Payment Type   | Account | Account Number    | Distribution |        |                 |
| Bonus    | Direct Deposit | Primary | ******8434        | Balance      | Yes    | Change Election |
| Regular  | Direct Deposit | Primary | *****8434         | Percent      | 50.00% | Change Election |
|          | Direct Deposit | Savings | *****9109         | Percent      | 50.00% |                 |

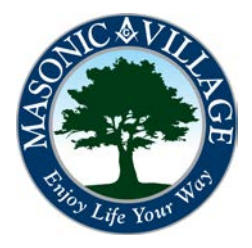

workday

### Working With Direct Deposit Accounts and Your Payment Elections

Working with Your Payment Elections 2. The Payment Election screen will appear. Depending on how you previously setup your payment elections (payment elections will be carried over from HCS) you may see one or multiple Payment Election rows in this screen. To change the parameters of a payment election use the prompt buttons in the Country, Currency, Payment Type, and Account columns

NOTES:

- If you select Check in the Payment Type column the Account column will no longer be accessible.
- You must have the accounts setup before you are able to select them within the Accounts column. See earlier pages in this document for instructions.

Once you have made your selections in the Country, Currency, Payment Type, and Account columns, complete the Balance/Amount/Percent column.

If needed, click the plus sign () to add another row to handle the balance of your wages.

Click OK when finished.

Payment Election

| Designate ho<br>the order and | ow to receive<br>d distribution | payments. For direct deposit you m<br>of payments. To submit a valid payr | ust first set up accounts on the pre<br>nent election, the last election spe | evious page. If an account is not available, return to<br>actified must have a distribution type of balance to ca | the summary page and add it to the list<br>apture the remaining amount, or the perce | of valid accounts. If multiple elections are allowed, designate<br>entages must add up to 100 percent. |
|-------------------------------|---------------------------------|---------------------------------------------------------------------------|------------------------------------------------------------------------------|----------------------------------------------------------------------------------------------------|--------------------------------------------------------------------------------------|----------------------------------------------------------------------------------------------------|
| Рау Туре                      |                                 | Regular                                                                   |                                                                              |                                                                                                    |                                                                                      |                                                                                                    |
| Worker                        |                                 | John Worker                                                               |                                                                              |                                                                                                    |                                                                                      |                                                                                                    |
| Default Coun                  | ntry                            | United States of America                                                  |                                                                              |                                                                                                    |                                                                                      |                                                                                                    |
| Default Curre                 | ency                            | USD                                                                       |                                                                              | _                                                                                                    |                                                                                      |                                                                                                    |
| Number of El                  | lections Allov                  | ved 3                                                                     |                                                                              |                                                                                                    |                                                                                      |                                                                                                    |
|                               |                                 |                                                                           |                                                                              |                                                                                                    |                                                                                      | <b>7</b>                                                                                               |
| Payment El                    | lections<br>Order               | *Country                                                                  | *Currency                                                                    | *Payment Type                                                                                                    | Account                                                                              | Balance / Amount / Percent                                                                             |
| Payment El                    | Order                           | Country United States of America                                          | *Currency                                                                    | *Payment Type                                                                                                    | Account<br>Primary                                                                   | Balance / Amount / Percent                                                                             |
| Payment El                    | Order                           | Country United States of America                                          | *Currency<br>USD<br>Q                                                        | Payment Type     Direct Deposit     Search                                                                        | Account<br>Primary<br>C                                                              | Balance / Amount / Percent                                                                             |
| Payment El                    | Order                           | *Country United States of America Search United States of America         | Currency<br>USD<br>Search<br>USD                                             | *Payment Type Direct Deposit                                                                                      | Account<br>Primary<br>Search<br>Primary                                              | Balance / Amount / Percent                                                                             |
| Payment El                    | Order                           | Country United States of America                                          | Currency<br>USD<br>USD<br>USD                                                | Payment Type      Direct Deposit      Check      Direct Deposit                                                   | Account<br>Primary<br>Search<br>Primary<br>Savings                                   | Balance / Amount / Percent  Balance  Amount  0.00  Percent  50                                         |
| Payment El                    | Order                           | Country United States of America Search United States of America          | Currency<br>USD<br>Search<br>USD                                             | Payment Type      Direct Deposit     Check     Direct Deposit                                                     | Account<br>Primary<br>Search<br>Primary<br>Savings                                   | Balance / Amount / Percent  Balance  Amount  Percent  50                                               |

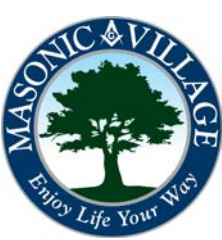